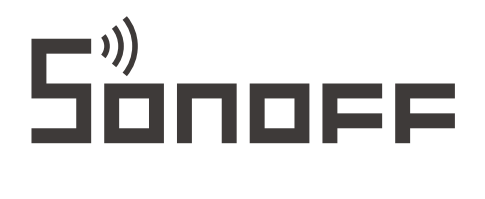

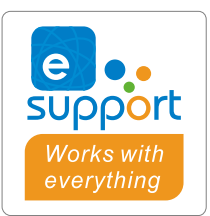

Uživatelská příručka V1.1

TX NPanel

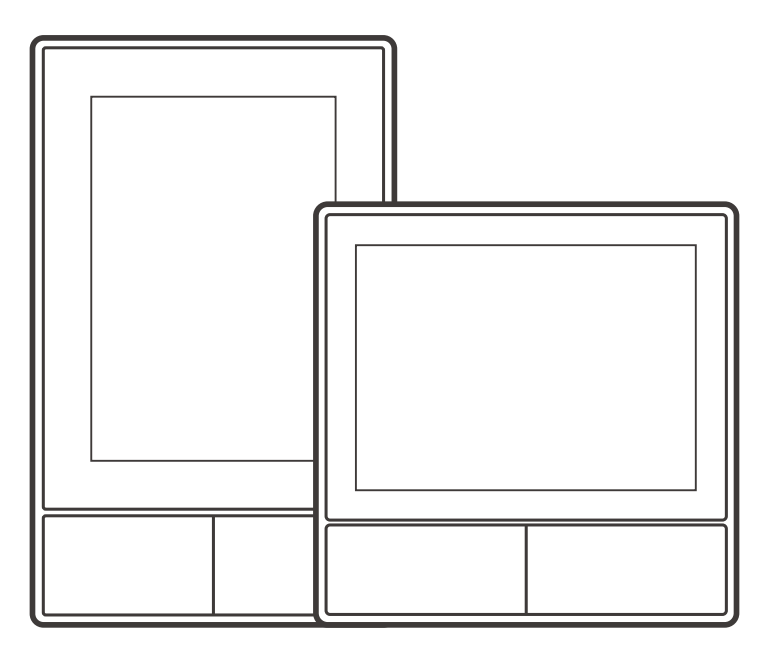

NPanel-US

NPanel-EU

Nástěnný vypínač Smart Scene

# Představení produktu

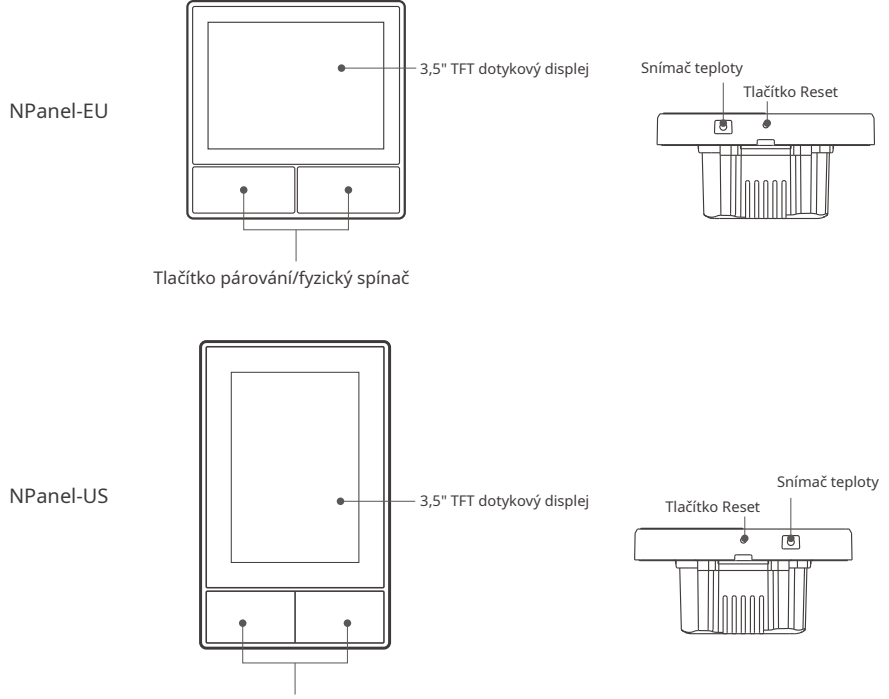

Tlačítko párování/fyzický spínač

(!) Hmotnost zařízení je menší než 1 kg. Doporučuje se montážní výška menší než 2 m.

## Vlastnosti

NPanel je dvoukanálový inteligentní dotykový ovládací panel integrující tři interaktivní metody, dotyk obrazovky, hlasové ovládání a ovládání aplikací. Uživatelé mohou ovládat typy zařízení včetně chytrého vypínače a zástrček (topení/chlazení) pod účtem eWeLink. Uživatelé mohou ovládat více chytrých zařízení přidáním widgetů do svých chytrých telefonů, jako je zapínání/vypínání, plánování zapínání/vypínání připojených zařízení a sdílení s rodinami k ovládání.

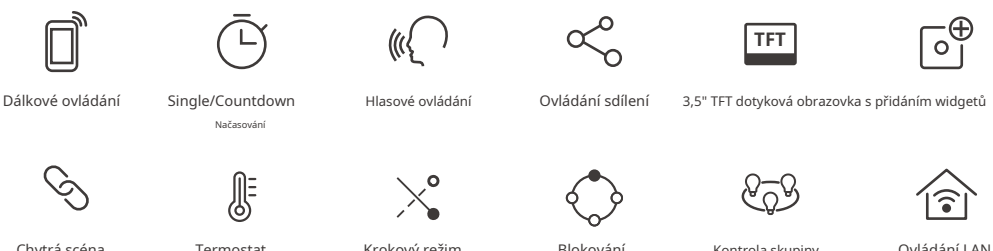

Chytrá scéna

Termostat

Krokový režim

Blokování

Kontrola skupiny

Ovládání LAN

## Návod k obsluze

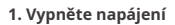

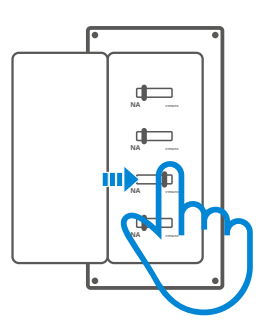

Prosím, instalujte a udržujte zařízení profesionálním elektrikářem. Abyste předešli nebezpečí úrazu elektrickým proudem, neprovádějte žádné připojení ani se nedotýkejte konektoru, pokud je zařízení zapnuté!

## 2. Návod na zapojení

Návod na zapojení svítidla:

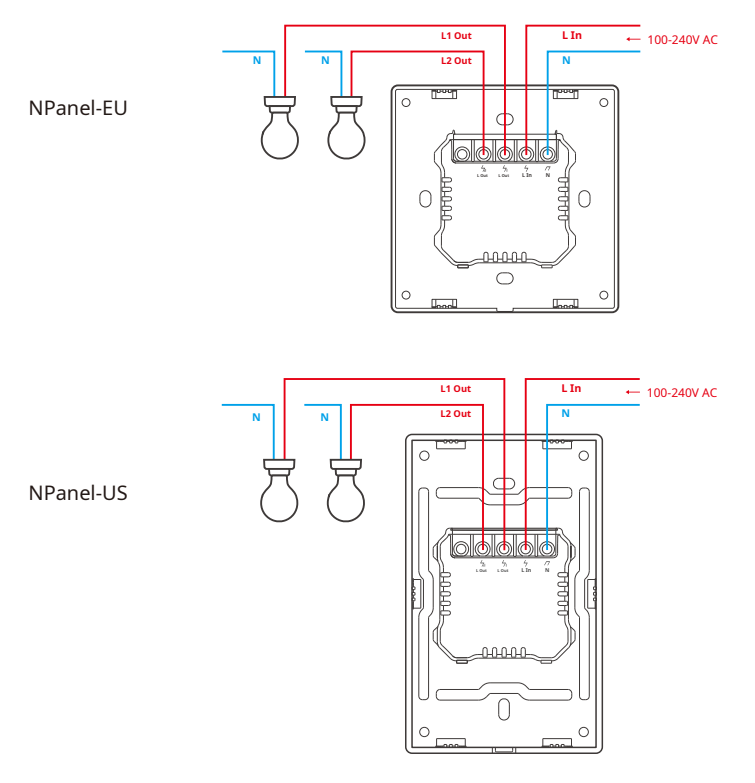

(!) Ujistěte se, že jsou všechny vodiče správně připojeny.

## 3. Stáhněte si aplikaci eWeLink

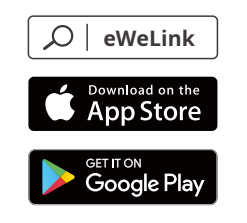

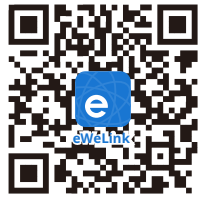

Android™ a iOS

4. Zapněte napájení

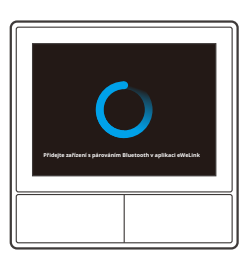

Po zapnutí se zařízení při prvním použití přepne do režimu párování bluetooth. Stav obrazovky je znázorněn na obrázku výše.

#### 5. Přidejte zařízení

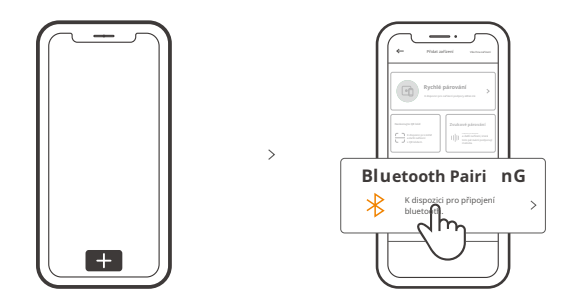

Klepněte na "+" a vyberte "párování bluetooth" a poté postupujte podle pokynů v aplikaci.

## Návod k obsluze

#### Spusťte dolů

Nastavení jasu obrazovky a doby spánku

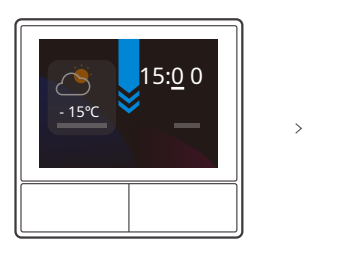

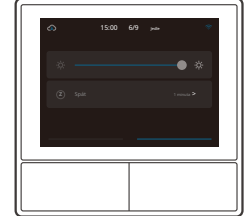

Přejeďte prstem doprava

Po přidání funkce regulátoru teploty v aplikaci můžete nastavit přidaný regulátor teploty na zařízení.

>

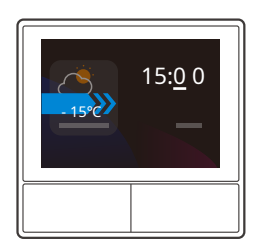

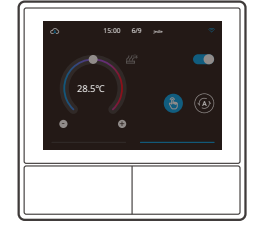

#### Přejeďte doleva

Po přidání widgetů do aplikace můžete ovládat přidané widgety v zařízení.

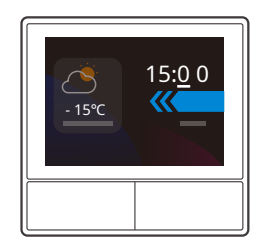

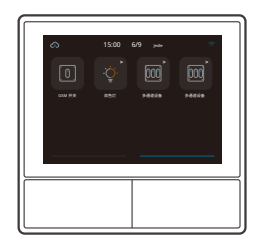

# Zařízení pro řízení teploty Bind

V NPanel je vestavěný teplotní senzor pro sledování pokojové teploty a pokojovou teplotu můžete udržovat ovládáním chladiče/ohřívače, který je propojen s chytrými spínači nebo smart plus a tato zařízení je nutné spárovat s eWeLink App.

Otevřete rozhraní NPanel v aplikaci a klepnutím na "Termostat" vyberte zařízení v seznamu zařízení Action. Všechna uvedená zařízení jsou podporována k propojení s termostatem (včetně dvou kanálů NPanel). Můžete vybrat pouze jedno zařízení nebo jeden kanál vícekanálového zařízení, které se má spustit, a poté vybrat ohřívač nebo chladič jako typ zařízení.

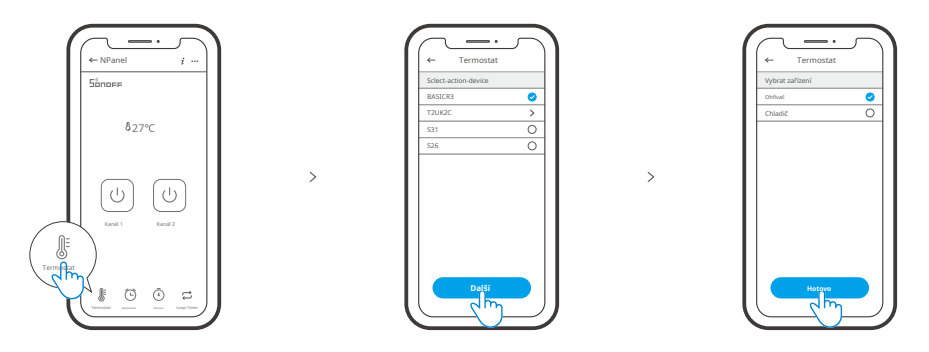

Aktivujte termostat po výběru Akčního zařízení a Typu zařízení, pak můžete vidět, že existují dva režimy pro ovládání teploty, kterými jsou Ruční režim a Automatický režim.

#### Manuální režim:

Umožní vám upravit teplotu ručně, kdykoli budete chtít, a poté termostat spustí ruční nastavení teploty.

#### Automatický režim:

Umožní vám nastavit maximálně 6 cílových teplot klepnutím na "Přidat" pro nastavení teploty. Po nastavení se všechna nastavení provedou automaticky po určité době a nelze je ovládat ručně, pokud nejsou přepnuti do manuálního režimu. Vazebná zařízení se vypnou, když jsou mimo plán.

Skutečná pokojová teplota bude ±1°C.Například nastavená teplota je 26°Cale skutečný teplotní rozsah je mezi 25°Ca 27°C.

## **Přidat widgety**

NPanel lze přidat 8 widgetů na obrazovku pro rychlé ovládání. Formou widgetu může být jedno zařízení, seskupení zařízení kongenerických zařízení a Tap to Perform Scene. Kromě toho můžete ovládat více funkcí multi-gang a světelných zařízení v sekundárním rozhraní.

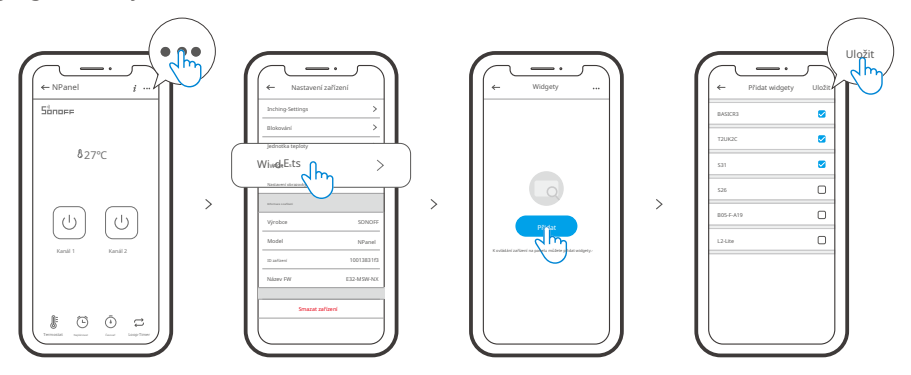

# Specifikace

| Model                | NSPanel-EU, NSPanel-US                                             |
|----------------------|--------------------------------------------------------------------|
| Vstup                | 100-240V ~ 50/60Hz 4A Max                                          |
| Výstup               | 100-240V ~ 50/60Hz 2A/Gang 4A/celkem                               |
| LED zátěž            | 150W/110V/Gang,300W/110V/Celkem<br>300W/220V/Gang,600W/220V/celkem |
| Wi-Fi                | IEEE 802.11 b/g/n 2,4 GHz                                          |
| Standardní Bluetooth | 4.2 BLE                                                            |
| Velikost obrazovky   | 3,5" (kapacitní dotykový panel)                                    |
| Rozlišení obrazovky  | 480*320 pixelů                                                     |
| Operační systémy     | Android a iOS                                                      |
| Materiály skořepiny  | PC V0+CRS+Tvrzené sklo                                             |
| Dimenze              | NPanel-EU: 86x86x41,7mm<br>NPanel-US: 120x74x41,7mm                |

## Obnovte párování NPanelu

Když chcete změnit účet NSPanel nebo připojenou WIFI, vyžaduje to, abyste znovu spárovali NSPanel. Stiskněte libovolnou spodní část zařízení po dobu 5 sekund, dokud obrazovka neukáže, že zařízení vstoupilo do režimu párování Bluetooth, a poté uvolněte. Nyní je NPanel k dispozici pro spárování Bluetooth v aplikaci eWeLink.

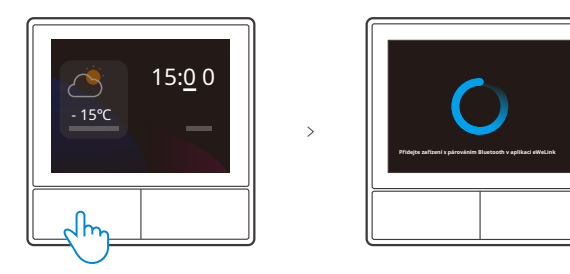

(!) Pokud zařízení nebude spárováno do 3 minut, režim párování Bluetooth opustí.

#### Obnovení továrního nastavení

Smazání zařízení v aplikaci eWeLink znamená, že jej obnovíte do továrního nastavení.

# Běžné problémy

#### Nepodařilo se spárovat zařízení Wi-Fi s aplikací eWeLink

- Ujistěte se, že je zařízení v režimu párování. Po třech minutách neúspěšného párování zařízení automaticky ukončí režim párování.
- 2. Zapněte služby určování polohy a povolte přístup k poloze. Před výběrem sítě Wi-Fi by měly být zapnuty služby určování polohy a povoleno povolení polohy. Oprávnění k informacím o poloze se používá k získání informací o seznamu Wi-Fi. Pokud kliknete na Zakázat, nebudete moci přidávat zařízení.
- 3. Ujistěte se, že vaše síť Wi-Fi běží v pásmu 2,4 GHz.
- 4. Ujistěte se, že jste zadali správné SSID a heslo Wi-Fi, neobsahují žádné speciální znaky. Nesprávné heslo je velmi častým důvodem selhání párování.
- 5. Zařízení se musí při párování dostat do blízkosti routeru, aby byl přenosový signál dobrý.

## Varování FCC

Změny nebo úpravy, které nejsou výslovně schváleny stranou odpovědnou za shodu, by mohly zabránit oprávnění uživatele provozovat zařízení.

Toto zařízení je v souladu s částí 15 pravidel FCC. Provoz podléhá následujícím dvěma podmínkám: (1) Toto zařízení nesmí způsobovat škodlivé rušení a (2) toto zařízení musí akceptovat jakékoli přijaté rušení, včetně rušení, které může způsobit nežádoucí provoz.

#### Prohlášení FCC o radiační expozici:

Toto zařízení vyhovuje limitům FCC pro vystavení radiaci stanoveným pro nekontrolované prostředí. Toto zařízení by mělo být instalováno a provozováno s minimální vzdáleností 20 cm mezi radiátorem a vaším tělem. Tento vysílač nesmí být umístěn nebo provozován ve spojení s jinou anténou nebo vysílačem.

Poznámka:

Toto zařízení bylo testováno a bylo zjištěno, že vyhovuje limitům pro digitální zařízení třídy B podle části 15 pravidel FCC. Tyto limity jsou navrženy tak, aby poskytovaly přiměřenou ochranu před škodlivým rušením při domácí instalaci. Toto zařízení generuje, používá a může vyzařovat vysokofrekvenční energii a pokud není nainstalováno a používáno v souladu s pokyny, může způsobovat škodlivé rušení rádiové komunikace. Nelze však zaručit, že při konkrétní instalaci k rušení nedojde. Pokud toto zařízení způsobuje škodlivé rušení rádiového nebo televizního příjmu, což lze zjistit vypnutím a zapnutím zařízení, doporučujeme uživateli, aby se pokusil napravit rušení jedním nebo více z následujících opatření:

- Přeorientujte nebo přemístěte přijímací anténu.
- Zvětšete vzdálenost mezi zařízením a přijímačem.
- Připojte zařízení do zásuvky v jiném okruhu, než ke kterému je připojen přijímač.
- Požádejte o pomoc prodejce nebo zkušeného rádiového/TV technika.

Společnost Shenzhen Sonoff Technologies Co., Ltd. tímto prohlašuje, že rádiové zařízení typu NSPanel-EU, NSPanel-US je v souladu se směrnicí 2014/53/EU. Úplné znění prohlášení o shodě EU je k dispozici na následující internetové adrese:

https://sonoff.tech/usermanuals

# 

# Shenzhen Sonoff Technologies Co., Ltd.

1001, BLDG8, Lianhua Industrial Park, Shenzhen, GD, Čína PSČ: 518000 Webové stránky: sonoff.tech

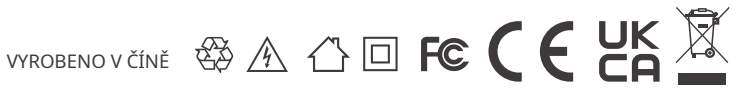